## **Completion of the I-9 Form**

Once a personnel form has been loaded for an employee and the form has been routed for approval (RAPR) the employee will receive a welcome email that includes a link to the Employee Data Sheet (EDS). The EDS contains links to all of the required employment documents an employee must complete as part of the hiring process. A sample EDS is displayed below:

| 00.                        | Ter mep (Apanagoo)                 | have a contract have a country open them. |                                                                 |                  |
|----------------------------|------------------------------------|-------------------------------------------|-----------------------------------------------------------------|------------------|
| <u>Eile E</u> dit <u>V</u> | ljew F <u>a</u> vorites <u>T</u> o | ools <u>H</u> elp                         | < • 🔁 -                                                         |                  |
| 🚖 Favorites                | 🔓 🏉 Suggested                      | i Sites 🔹 🙋 Free Hotmail 🙋 Web :          | Slice Gallery 🔸                                                 |                  |
| 🛞 LSU - PAW                | S (Personal Access We              | eb Services)                              | 🟠 • 🔂 - 🖃 🚔 • Page •                                            | Safety - Tools - |
| Pop-up bloc                | ked. To see this pop-u             | up or additional options click here       |                                                                 |                  |
| Employ                     | ee Informatio                      | on Page (Test)                            |                                                                 |                  |
| Each emp<br>informati      | ployee is asked to<br>on.          | o provide all information on t            | his page. Please read carefully and complete any missing        |                  |
| Full Nam                   | e: Employee, Tth                   | nree                                      | LSU ID Number: 893860971                                        |                  |
| Home Ac                    | idress:                            | 123 Test Ave                              | Home Phone Number:                                              |                  |
|                            |                                    |                                           |                                                                 |                  |
| Departm                    | ont. 18425- ACC                    | Baton Rouge, LA 70803                     | Title SORO STUDENT - 1 SU                                       |                  |
| Email: h                   | emplo3@lsu.edu                     | SOONTING SERVICES                         | 1116. 3900 STODENT - ESO.                                       |                  |
| Date of I                  | Birth: 01/03/1989                  |                                           | Sex: O Female O Male                                            |                  |
| 1                          |                                    |                                           |                                                                 |                  |
| Click here                 | e to change direc                  | tory information.                         |                                                                 |                  |
| Click here                 | e to submit your I                 | I-9 Form.                                 |                                                                 |                  |
| If you ha                  | ve relatives who                   | are working at LSU, please c              | lick the link below to identify relationships.                  |                  |
| Relative i                 | nformation                         |                                           |                                                                 |                  |
| To assist                  | 1 SI Lin reporting                 | accurate EEO and other Eed                | eral and State statistical reporting, each employee is asked to |                  |
| complete                   | the race/ethnicit                  | ty information.                           | erar and state statistical reporting, each employee is asked to |                  |
| Race/Eth                   | nicity information                 | (                                         |                                                                 |                  |
|                            | 11                                 |                                           |                                                                 |                  |
| The follo                  | wing oath is req                   | uired of all Louisiana State              | employees by Louisiana Revised Statute 42:52:                   |                  |
| Loyalty C                  | Dath                               | - I                                       |                                                                 |                  |
| and the                    | Constitution and                   | Laws of this State; and I will            | faithfully and impartially discharge and perform all the duties |                  |
| God.                       | nt upon me as a(i                  | n) STUDENT - LSU and accord               | ding to the best of my ability and understanding. So help me    |                  |
|                            |                                    |                                           | have send and among to the orth as stated)                      |                  |

I-9 Li

The I-9 form is one of the required documents listed on the EDS. The employee will click on the link for the I-9 form and complete Section 1.

The information contained on Directory will automatically populate for the employee. The fields the employee will need to complete are indicated by the open text boxes and radio buttons.

| LSU - PAWS (Personal Access Web Services) - Wi                                                                                                    | indows Internet Explo                                                                                                    | orer<br>Abben //Kashili d. lau adu (kas/kasfager V) 🖓 🐼 🐼 💟 🔽 ojan                                                                                              |                                   |
|----------------------------------------------------------------------------------------------------|----------------------------------------------------------------------------------------------------|----------------------------------------------------------------------------------------------------|-----------------------------------|
| File Edit View Favorites Tools Help                                                                                                    | x 🗞 •                                                                                                    |                                                                                                    |                                   |
| Favorites A B Suggested Sites + B Free Hotmail                                                                                                    | B Web Slice Gallery •                                                                                                    |                                                                                                    |                                   |
| SLSU - PAWS (Personal Access Web Services)                                                                                                    |                                                                                                    |                                                                                                    | 🚋 🔹 Page 🔹 Safety 👻 Tools 🔹 🔞 👻 🂙 |
| Form 19                                                                                                    |                                                                                                    |                                                                                                    | ~                                 |
| No I9 documents exist for 893860971                                                                                                    |                                                                                                    |                                                                                                    |                                   |
| View PDF Version                                                                                                    |                                                                                                    |                                                                                                    |                                   |
| Department of Homeland Security<br>U.S. Citizenship and Immigration Services                                                                                                    |                                                                                                    | OMB No. 1615-0047;Expires 08/31/12<br>Form I-9, Employment<br>Eligibility Verification                                                                          |                                   |
| Read instructions carefully before completing th<br>form.<br>ANTI-DISCRIMINATION NOTICE: It is illegal to di<br>specify which document(s) they will accept from<br>have a future expiration date may also constitu<br>Section 1. Employee Information and Verifica | iis form. The instructi<br>scriminate against w<br>I an employee. The r<br>Ite illegal discriminati                                                                                                    | ions must be available during completion of this<br>vork-authorized individuals. Employers CANNOT<br>efusal to hire an individual because the documents<br>ion. |                                   |
| (To be completed and signed by employee at the                                                                                                    | time employment beg                                                                                                    | iins.)                                                                                                    |                                   |
| Employee, Tthree                                                                                                    | Middle Initial                                                                                                    | Maiden Name                                                                                                    |                                   |
| Address (Street Name and Number)     123 Test Ave                                                                                                    | Apt. #                                                                                                    | Date of Birth (month/day/year)<br>01/03/1989                                                                                                    |                                   |
| City State<br>Baton Rouge LA                                                                                                    | Zip Code<br>70803                                                                                                    | Social Security #                                                                                                    |                                   |
| Country Code/Citizen Code: United States                                                                                                    | *                                                                                                    |                                                                                                    |                                   |
| I am aware that federal law provides for<br>imprisonment and/or fines for false<br>statements or use of false documents in<br>connection with the completion of this form.                                                                                         | I attest, under penalty of perjury, that I am (check one of the following):<br>A citizen of the United States<br>A noncitizen national of the United States (see instructions)<br>A lawful permanent resident (Alien#)<br>An alien authorized to work (Alien# or Admission#)<br>until (expiration date, if applicable - month/day/year) |                                                                                                    |                                   |
| Employee's Signature                                                                                                    | Da                                                                                                    | ate (month/day/year)                                                                                                    |                                   |
|                                                                                                    |                                                                                                    |                                                                                                    | ×                                 |
|                                                                                                    |                                                                                                    | 😜 Inter                                                                                                    | met 🖓 🕶 🔩 100% 💌                  |

Once the employee has entered the required information they will click the "Submit" button. They will then be prompted to click the "Confirm Submit" button before the form will be routed to the HRSAUTH for completion of Section 2. NOTE: If the employee is an international student or international GA the I-9 form will route to ISO for completion of Section 2.

Since the I-9 form is routed similar to the personnel action it is assigned a status. Once the employee has submitted the I-9 to the department the status will change to RAPR. At this status the employee receives an email instructing them to bring their identity and work authorization documents to the HRSAUTH for review and certification. The HRSAUTH will receive a Workspace notification that the I-9 is ready for their completion.

The I-9 form can be accessed by clicking on the Workspace link, which will bring the HRSAUTH directly to the I-9 form, or by selecting the employee using the Employee Search screen. If the Employee Search screen method is used, click on the Documents Tab to retrieve the I-9 form.

| SLSU - PAWS (Personal Access Web Services) - V                                                                                                    | Windows Internet Explorer                                                                                                    |                            |
|----------------------------------------------------------------------------------------------------|----------------------------------------------------------------------------------------------------|----------------------------|
| 🔄 🕞 🗢 🥘 http://paws006.lsu.edu/pwstrans.nsf/Des                                                                                                    | sktop?OpenAgent&ticket=ST-3875721-2tBZtElaFHtXRDmH3E4g-c 💌 😣 😽 🔀 🛅 Bing                                                                                                    | - م                        |
| Eile Edit View Favorites Iools Help                                                                                                    | x 🚱 -                                                                                                    |                            |
| 🚖 Favorites   🚔 🏉 Suggested Sites 👻 🔊 Free Hotmai                                                                                                    | al 🙋 Web Slice Gallery 👻                                                                                                    |                            |
| 😋 LSU - PAW5 (Personal Access Web Services)                                                                                                    |                                                                                                    | age 🔹 Safety 👻 Tools 👻 🔞 👻 |
| This website wants to run the following add-on: '2007 Micros                                                                                                    | soft Office component' from 'Microsoft Corporation'. If you trust the website and the add-on and want to allow                                                                                                    | v it to run, click here >  |
| PERSONAL ACCESS WEB SERVICES                                                                                                    |                                                                                                    |                            |
| Personnel Action   Search   Help<br>Welcome Final R HRS (hrsauth1)                                                                                                    |                                                                                                    |                            |
| Employee Information                                                                                                    | 893860971                                                                                                    |                            |
| Employee Name:                                                                                                    | Employee, Tthree<br>bemplo2                                                                                                    |                            |
| PAWS ID.                                                                                                    |                                                                                                    |                            |
| Add Comp Personnel Action Control Benefit                                                                                                    | Deduct Balance Demographic Education Documents Directory                                                                                                    |                            |
| Search                                                                                                    |                                                                                                    |                            |
| Search for New LSU ID or PAWS ID:                                                                                                    | Look Up                                                                                                    |                            |
| Search                                                                                                    |                                                                                                    |                            |
| Form Nbr Effective Date Status Dept                                                                                                    | Title Title TRXN Position GS Title Salary Pay Pay                                                                                                    |                            |
| 87001764 03/01/2010 BAL 18435                                                                                                    | Solution         Solution         Solution |                            |
|                                                                                                    |                                                                                                    |                            |
|                                                                                                    | Ât eu                                                                                                    |                            |
| Send Co                                                                                                    | Imments or Questions to helpdesk@lsu.edu                                                                                                    |                            |
| Copyright © 2010 . All Rigi                                                                                                    | hts Reserved. Official Webpage of Louisiana State University.                                                                                                    |                            |
|                                                                                                    |                                                                                                    |                            |
|                                                                                                    |                                                                                                    |                            |
|                                                                                                    |                                                                                                    |                            |
|                                                                                                    | Unternet 😌                                                                                                    | 🖓 • 🔍 100% •               |
|                                                                                                    |                                                                                                    |                            |
| https://test014.jsu.edu/HDS/breapp.esf/HDSDA                                                                                                    | Windows Internet                                                                                                    | t Explorer                 |
| https://test014.lsu.edu/HRS/hrsapp.nsf/HRSPA                                                                                                    | ATT?openAgent8id=%82%68%£9%1A%4A%F3%65%85%9A&action= - Windows Internet                                                                                                    | t Explorer                 |
| https://test014.lsu.edu/HRS/hrsapp.nsf/HRSPA       Image: State State St                  | ATT?openAgent&id=%B2%68%E9%1A%4A%F3%65%85%9A&action= - Windows Internet                                                                                                    | t Explorer                 |
| C https://test014.lsu.edu/HRS/hrsapp.nsf/HRSPA<br>C C C C C C C C C C C C C C C C C C C                                                                                                     | ATT?openAgent&id=%B2%68%E9%1A%4A%E3%65%85%9A&action= - Windows Internet                                                                                                    | t Explorer                 |
| https://test014.lsu.edu/HRS/hrsapp.nsf/HRSPA         Image: State of the state of the state                                                         | ATT?openAgent&id=%B2%68%E9%1A%4A%E3%65%85%9A&action= - Windows Internet<br>mf/(NoteID)/CD53E1A7198A9F9E862577000058C64C7Ed V A No Eng<br>× 🗞 ·<br>Web Slop Gallery ·                                                                                                    | t Explorer                 |
| https://test014.lsu.edu/HRS/hrsapp.nsf/HRSPA         Image: State of the state of the state                                                         | ATT?openAgent&id_%B2%68%E9%1A%4A%E3%65%85%9A&action Windows Internet<br>msf/(NoteED)/CD53E1A7198A9F96862577000058C64C7Ed ♥ ▲ @ @ ♥ ♥ ♥ © Bing                                                                                                    | t Explorer                 |
| https://test014.lsu.edu/HRS/hrsapp.nsf/HRSP/         Image: State of the state of the state                                                         | ATT?openAgent&id_%B2%68%E9%1A%4A%F3%65%85%9A&action = - Windows Internet<br>rsf/(NoteED)/CD53E1A7198A9F9E862577000058C64C7Ed ♥ ▲   @ ♥ ★   ♥ ●                                                                                                    | t Explorer                 |
| https://test014.lsu.edu/HRS/hrsapp.nsf/HRSP/         Image: State of the state of the state                                                         | ATT?openAgent&id_%B2%68%E9%1A%4A%E3%65%85%9A&action Windows Internet<br>ref/(NoteED)/CD53E1A7198A9F96862577000058C64C7Ed ♥ ▲   @ ♥ ♥ ♥ ●<br>▼ 😪 ●<br>at ② Web Slice Gallery ●<br>① ● © = □ @ • E                                                                                                    | t Explorer                 |
| https://test014.lsu.edu/HRS/hrsapp.nsf/HRSP/         Image: State of the state of the state                                                         | ATT?openAgent&id_%B2%68%E9%1A%4A%E3%65%85%9A&action = - Windows Internet<br>rsf(NoteED)(CD53E1A7198A9F96862577000058C64C?Ed ♥ ▲ @ @ ♥ ♥ ♥ @ @ Bing                                                                                                    | t Explorer                 |
| https://test014.lsu.edu/HRS/hrsapp.nsf/HRSP/  https://test014.lsu.edu/HRS/hrsapp.nsf/HRSP/  file Edit View Favorites Iools Help  Favorites M @ Suggested Sites @ Free Hotmal https://test014.lsu.edu/HRS/hrsapp.nsf/HRSPATT?op  PERSONAL ACCESS WEB SERVICES  Human Resource System (Test)  Personnel Action   Search   Help                                                                                                    | ATT?openAgent&id_%B2%68%E9%1A%4A%F3%65%85%9A&action Windows Internet<br>rsf/(NoteID)/CD53E1A7198A9F96862577000058C64C?Ed V A S W S S mg<br>X &                                                                                                    | t Explorer                 |
| https://test014.lsu.edu/HRS/hrsapp.nsf/HRSP/  https://test014.lsu.edu/HRS/hrsapp.nsf/HRSP/  lie Edit View Favorites Iools Help  Favorites M @ Suggested Sites @ Free Hotmal https://test014.lsu.edu/HRS/hrsapp.nsf/HRSPATT7op  PACOMAL ACCESS WEB SERVICES  Human Resource System (Test) Personnel Action   Search   Help Welcome Final R. HKS (hrsauth1) Employee Information                                                                                                    | ATT?openAgent&id_%B2%68%E9%1A%4A%F3%65%85%9A&action Windows Internet<br>rsf(NoteED)(CD53E1A7198A9F96862577000058C64C?Ed V A B B F X C Bing<br>X C A C A C A C A C A C A C A C A C A C                                                                                                    | t Explorer                 |
| https://test014.lsu.edu/HRS/hrsapp.nsf/HRSP/   https://test014.lsu.edu/HRS/hrsapp.nsf/HRSP/  https://test014.lsu.edu/HRS/krSepp.r  https://test014.lsu.edu/HRS/hrsapp.nsf/HRSPATTrop  Favorkes  https://test014.lsu.edu/HRS/hrsapp.nsf/HRSPATTrop  PARAMENS  PERSONAL ACCESS WEB SERVICES  Human Resource System (Test)  Personnel Action   Search   Help  Welcome Final R HKS (hrsauth1) Employee Thormation  LSU ID:  Fundavee Name-                                                                                                    | ATT?openAgent&id_%B2%68%E9%1A%4A%F3%65%85%9A&action Windows Internet<br>wf/(NoteED)/CD53E1A7198A9F96862577000058C64C?Ed V A B B F X C mg<br>x & x & x<br>4 & Web Size Gallery *<br>8 93860971<br>Employee Three                                                                                                    | t Explorer                 |
| https://test014.lsu.edu/HRS/hrsapp.nsf/HRSP/   https://test014.lsu.edu/HRS/hrsapp.nsf/HRSP/  https://test014.lsu.edu/HRS//sChrsapp.r  le Edit yiew Favorites Iools Help  Favorites @ Suggested Sites @ Free Hotma  https://test014.lsu.edu/HRS/hrsapp.nsf/HRSPATTrop  PACOMAL ACCESS WEB SERVICES  Human Resource System (Test)  Personnel Action   Search   Help  Welcome Final R HRS (hrsauth1) Employee Name:  PAWS ID:                                                                                                    | ATT?openAgent&id_%B2%68%E9%1A%4A%E3%65%85%9A&action Windows Internet<br>wf/(NoteED)(CD53E1A7198A9F96862577000058C64C?Ed V A B & Y K C Bing<br>X & Y C A C A C A C A C A C A C A C A C A C                                                                                                    | t Explorer                 |
| https://test014.lsu.edu/HRS/hrsapp.nsf/HRSP/  https://test014.lsu.edu/HRS/hrsapp.nsf/HRSP/  https://test014.lsu.edu/HRS/hrsapp.nsf/HRSPAThop.n  https://test014.lsu.edu/HRS/hrsapp.nsf/HRSPAThop.n  https://test014.lsu.edu/HRS/hrsapp.nsf/HRSPAthop.n  https://test014.lsu.edu/HRS/hrsapp.nsf/HRSPAthop.n  https://test014.lsu.edu/HRS/hrsapp.nsf/HRSPAthop.n  https://test014.lsu.edu/HRS/hrsapp.nsf/HRSPAthop.n  https://test014.lsu.edu/HRS/hrsapp.nsf/HRSPAthop.n  https://test014.lsu.edu/HRS/hrsapp.nsf/HRSPAthop.n  https://test014.lsu.edu/HRS/hrsapp.nsf/HRSPAthop.n  https://test014.lsu.edu/HRS/hrsapp.n  https://test014.lsu.edu/HRS/hrsapp.n  https://test014.lsu.edu/HRS/hrsapp.n  https://test014.lsu.edu/HRS/hrsapp.n  https://test014.lsu.edu/HRS/hrsapp.n  https://test014.lsu.edu/HRS/hrsapp.n  https://test014.lsu.edu/HRS/hrsapp.n  https://test014.lsu.edu/HRS/hrsapp.n  https://test014.lsu.edu/HRS/hrsapp.n  https://test014.lsu.edu/HRS/hrsapp.n  https://test0 | ATT?openAgent&id=%B2%68%E9%1A%4A%F3%65%85%9A&action= - Windows Internet<br>ef/(VoceID)/CD5%E1A7198A9F9E862577000058664C7Ed                                                                                                    | t Explorer                 |
| https://test014.lsu.edu/HRS/hrsapp.nsf/HRSP/  https://test014.lsu.edu/HRS/hrsapp.nsf/HRSP/  https://test014.lsu.edu/HRS/kSSChrsapp.r  le Edit yiew Favorites Iools Help  Favorites  Constraint State  Constraint State  https://test014.lsu.edu/HRS/hrsapp.nsf/HRSPATTrop  PACOUNT State  https://test014.lsu.edu/HRS/hrsapp.nsf/HRSPATTrop  PACOUNT State  https://test014.lsu.edu/HRS/hrsapp.nsf/HRSPATTrop  https://test014.lsu.edu/HRS/hrsapp.nsf/HRSPATTrop  PACOUNT State  https://test014.lsu.edu/HRS/hrsapp.nsf/HRSPATTrop  https://test014.lsu.edu/HRS/hrsapp.nsf/HRSPATTrop  ht                                                                                                    | ATT?openAgent&id=%B2%68%E9%1A%4A%F3%65%85%9Aftaction= - Windows Internet<br>ef/(VoceID)/CD53E1A7198A9F9E862577000058C64C7Ed                                                                                                    | t Explorer                 |
| https://test014.lsu.edu/HRS/hrsapp.nsf/HRSP/  https://test014.lsu.edu/HRS/hrsapp.nsf/HRSP/  https://test014.lsu.edu/HRS/krSP/ https://test014.lsu.edu/HRS/krSP/ https://test014.lsu.edu/HRS/hrsapp.nsf/HRSPATT?op  PACOUNT AND A COLOR OF A COLOR OF A CO    | ATT?openAgent&id=%B2%68%E9%1A%4A%E3%65%85%9Aftaction= - Windows Internet<br>ef/(WoteID)/CD5%E1A7198A9F9E862577000058664C7Ed                                                                                                    | t Explorer                 |
| https://test014.lsu.edu/HRS/hrsapp.nsf/HRSP/  https://test014.lsu.edu/HRS/hrsapp.nsf/HRSP/  https://test014.lsu.edu/HRS/kSChrsapp.r  le Edit View Favorites Iools Help  Favorites   Constraint Support Support Stars  Pavorites   Constraint Support Support Stars  Constraint Support Support Stars  Constraint Support Support Stars  Constraint Support Support Stars  Constraint Support Support Stars  Constraint Support Stars  Add Comp Personnel Action Control Benefit De  Documents  Search  Search  Constraint Support Support Support Stars  Constraint Support Support Support Support Support  Constraint Support Support Support Support Support  Constraint Support Support S | ATT?openAgentBid=%B2%68%E9%1A%4A%F3%65%85%9Aftaction= - Windows Internet<br>ef/(ModelD)/CD55E1A7198A9F9E862577000058664C7Ed                                                                                                    | t Explorer                 |
| https://test014.lsu.edu/HRS/hrsapp.nsf/HRSP/  https://test014.lsu.edu/HRS/hrsapp.nsf/HRSP/  https://test014.lsu.edu/HRS/hrsapp.nsf/HRSP/ https://test014.lsu.edu/HRS/hrsapp.nsf/HRSPATT?op  PACOMAL ACCESS VVEB SERVICES  Human Resource System (Test) Personnel Action [Search   Help Welcome Final & HBS (hrsapt)] Employee Name: PAWS ID:  Add Comp Personnel Action Control Benefit De Documents Search Search Search                                                                                                    | ATT?openAgentBid=%B2%68%E9%1A%4A%E3%65%85%9Aftaction= - Windows Internet<br>ef/(NoteED)/CD55E1A7198A9F9E862577000058C64C7Ed                                                                                                    | t Explorer                 |
| https://test014.lsu.edu/HRS/hrsapp.nsf/HRSP/ i https://test014.lsu.edu/HRS/hrsapp.nsf/HRSP/ i https://test014.lsu.edu/HRS/kSChrsapp.r Ele Edk View Favorites Tools Help i Favorites i Suggested Sites · i Free Hotma i https://test014.lsu.edu/HRS/hrsapp.nsf/HRSPATT7op PACOMAL ACCESS WEB SERVICES Human Resource System (Test) Personnel Action Search   Help Welcome Final R. HBS (hrsath1) Employee Information LSU ID: Add Comp Personnel Action Control Benefit: De Documents Search for New LSU ID or PAWS ID: Search Search Search Mane: Employee.                                                                                                    | ATT?openAgent@id=%B2%68%E9%1A%4A%E3%65%85%9Aftaction= - Windows Internet<br>ef/(NoteED)/CD5SE1A7198A9F9E862577000058C64C7Ed                                                                                                    | t Explorer                 |
| https://test014.lsu.edu/HRS/hrsapp.nsf/HRSP/ i https://test014.lsu.edu/HRS/hrsapp.nsf/HRSP/ i https://test014.lsu.edu/HRS/sSSChrsapp.r Ele Edk View Pavorites Tools Help i Favorites i Suggested Sites · i Free Hotma i https://test014.lsu.edu/HRS/hrsapp.nsf/HRSPATT7op PACOMAL ACCESS WEB SERVICES Human Resource System (Test) Personnel Action   Search   Help Welcome Final R.HS (hrsucht) Employee Information LSU ID: Employee Name: PAWS ID: Add Comp Personnel Action Control Benefit De Documents Search for New LSU ID or PAWS ID: Search Header Information Name: Employee, 7 - 70 Name: Temployee, 7 - 70                                                                                                    | ATT2openAgentBid=%B2%68%E9%1A%4A%E3%65%85%9Aftaction= - Windows Internet<br>ef/(MorelD)/CD5SE1A7198A9F9E862577000058C64C7Ed                                                                                                    | t Explorer                 |
| https://test014.lsu.edu/HRS/hrsapp.nsf/HRSP/ i https://test014.lsu.edu/HRS/hrsapp.nsf/HRSP/ i https://test014.lsu.edu/HRS/sSSChrsapp.r Ele Edk View Pavorites Tools Help i Favorites i Suggested Sites · i Free Hotma i Favorites i Suggested Sites · i Free Hotma i https://test014.lsu.edu/HRS/hrsapp.nsf/HRSPATT7op PACOMAL ACCESS WEB SERVICES Human Resource System (Test) Personnel Action   Search   Help Welcome Final & HBS (hrsauth1) Employee Information LSU ID: Employee Name: PAWS ID: Add Comp Personnel Action Control Benefit De Documents Search for New LSU ID or PAWS ID: Search Header Information Name: Employee, 7 - 70 Home Dept: 18435 - AC Title Code: State - State - Stat                                                                                                    | ATT2openAgentBid=%B2%68%E9%1A%4A%E3%65%85%9Aftaction= - Windows Internet<br>ef/(ModelD)(CD5SE1A7198A9F9E862577000058C64Cfted                                                                                                    | t Explorer                 |
| https://test014.lsu.edu/HRS/hrsapp.nsf/HRSP/ i https://test014.lsu.edu/HRS/hrsapp.nsf/HRSP/ i https://test014.lsu.edu/HRS/sSSChrsapp.r Ele Edk View Favorites Tools Help i Favorites Suggested Sites · I Free Hotma i Favorites Suggested Sites · I Free Hotma i https://test014.lsu.edu/HRS/hrsapp.nsf/HRSPATT7op PACOMES PERSONAL ACCESS WEB SERVICES Human Resource System (Test) Personnel Action   Search   Help Welcome Final R.HBS (hrsaph.lst) Employee Information LSU ID: Employee Name: PAWS ID: Add Comp Personnel Action Control Benefit De Documents Search Search for New LSU ID or PAWS ID: Search Header Information Name: Employee, 7 - 70 Home Dept: 18435 - 7 - 70 Home Dept: 51 Emp Not Eligible form Number: 87001764                                                                                                    | ATT2openAgentBid=%B2%68%E9%1A%4A%E3%65%85%9Aftaction= - Windows Internet<br>eff(ModelD)(CD5SE1A7198A9F9E862577000058C64Cfted                                                                                                    | t Explorer                 |
| https://test014.lsu.edu/HRS/hrsapp.nsf/HRSP/ i https://test014.lsu.edu/HRS%5Chrsapp.r Ele Edt View Pavorites Tools Help i Favorites Suggested Sites I Free Hotma i Favorites Suggested Sites I Free Hotma i https://test014.lsu.edu/HRS/hrsapp.nsf/HRSPATT7op PACOMES PERSONAL ACCESS WEB DERVICES Human Resource System (Test) Personnel Action   Search   Help Welcome Final R HRS (hrsapt) Employee Name: PAWS 1D: Add Comp Personnel Action Control Benefit Dis Search for New LSU ID or PAWS ID: Search for New LSU ID or PAWS ID: Search Header Information Name: Employee, 7 - 70 Home Dept: 18435 - AC Title Code: Size Size - 7 - 70 Home Dept: 18435 - AC Heinement Code: Size Size - Size Size - Size Size - Size Size - Size - S                                                                                                    | Al 17openAgentBid=%B2%68%E9%1A%4A%E3%65%85%9Aftaction= - Windows Internet<br>wf(NoveID)(CDSSE1A7198A9F9E862577000058C64C7Ed )<br>Web Silce Galery •<br>Web Silce Galery •<br>Web Silce Galery •<br>893860971<br>Employee, Three<br>hemplo3<br>educt Balance Demographic Education Occuments Directory<br>Look Up<br>Three LSU ID: 893860971<br>Position Number: 893860971<br>Position Number: 893860971<br>CCOUNTING SERVICES<br>JDENT - LSU<br>for any Retire Sys Email: hemplo3@Isu.edu                                                                                                    | t Explorer                 |
| https://test014.lsu.edu/HRS/hrsapp.nsf/HRSP/ i https://test014.lsu.edu/HRS%5Chrsapp.r Ele Edt View Pavorites Tools Help i Pavorites Suggested Sites · I ree Hotma i Pavorites · Suggested Sites · I ree Hotma i https://test014.lsu.edu/HRS/hrsapp.nsf/HRSPATT7op PACOMAL ACCESS WEB DERVICES Human Resource System (Test) Personnel Action   Search   Help Welcome Final & HS (hrsapt) Enployee Information ESU 10: Enployee Name: PAVS 1D: Add Comp Personnel Action Control Benefit Dis Search for New LSU ID or PAWS ID: Search Search Search Freader Information Name: Employee, 7 - 70 Header Information Header Information For Number: Signal Signal Si                                                                                                    | Al 17openAgentBid=%B2%68%E9%1A%4A%E3%65%85%9Aftaction= - Windows Internet<br>ef/(NovelD)(CDSEE1A7198A9F9E862577000058C64C7Ed )<br>Web Silce Galery •<br>Web Silce Galery •<br>Web Silce Galery •<br>S93860971<br>Employee, Three<br>hemplo3<br>educt Balance Demographic Education Occuments Directory<br>Look Up<br>Three LSU ID: 893860971<br>Position Number: 893860971<br>Position Number: 893860971<br>CCOUNTING SERVICES<br>JDENT - LSU<br>for any Retire Sys Email: hemplo3@Isu.edu                                                                                                    | t Explorer                 |
| https://test014.lsu.edu/HRS/hrsapp.nsf/HRSP/ i https://test014.lsu.edu/HRS%5Chrsapp.r Ele Edt View Pavorites Tools Help i Pavorites Suggested Sites I ree Hotma i Pavorites Suggested Sites I ree Hotma i https://test014.lsu.edu/HRS/hrsapp.nsf/HRSPATT7op PACOMES PERSONAL ACCESS WEB DERVICES Human Resource System (Test) Personnel Action   Search   Help Welcome Final R HRS (hrsapt) Employee Name: PAWS 1D: Add Comp Personnel Action Control Benefit Dis Search for New LSU ID or PAWS ID: Search for New LSU ID or PAWS ID: Search Search Search Header Information Name: Employee, 7 - 70 Home Dept: 118435 - AC Tile Code: Sitem pot Eligible form Number: 87001764 Electronic Documents Description Attachment Status 19 RAPR 19 RAPR                                                                                                    | ATT2openAgentBid=%B2%68%E9%1A%4A%E3%65%85%9Aftaction= - Windows Internet<br>wf/(NovelD)(CD5SE1A7198A9F9E862577000058C64C7Ed )<br>Web Silce Galery •<br>Web Silce Galery •<br>Web Silce Galery •                                                                                                    | t Explorer                 |
| https://test014.lsu.edu/HRS/hrsapp.nsf/HRSP/ i https://test014.lsu.edu/HRS%5Chrsapp.r Ele Edt View Pavorites Tools Help i Pavorites Suggested Sites · I Free Hotma i Pavorites Suggested Sites · I Free Hotma i https://test014.lsu.edu/HRS/hrsapp.nsf/HRSPATT7op PACOMES PERSONAL ACCESS WEB DERVICES Human Resource System (Test) Personnel Action   Search   Help Welcome Final R HBS (hrsapt) Employee Information LSU ID: Add Comp Personnel Action Control Benefit Dis Search for New LSU ID or PAWS ID: Search for New LSU ID or PAWS ID: Search Search Header Information Name: Employee, 7 - 70 Header Information Header Information Forme Code: Sister 7 - 70 Form Number: 87001764 Electronic Documents Description Attachment Status 19 RAPR Payroll Attachments                                                                                                    | ATT2openAgentBid=%B2%68%E9%1A%4A%E3%65%85%9Aftaction= Windows Internet<br>of (NoteED)(CDSEE1A7198A9F9E862577000058C64C7Ed                                                                                                    | t Explorer                 |
| https://test014.lsu.edu/HRS/hrsapp.nsf/HRSP/ i https://test014.lsu.edu/HRS/hrsapp.nsf/HRSP/ i https://test014.lsu.edu/HRS/kSSChrsapp.r Ele Edt View Favorites Tools Help i Favorites Suggested Sites · I Free Hotma i Favorites Suggested Sites · I Free Hotma i https://test014.lsu.edu/HRS/hrsapp.nsf/HRSPATT7op PACOMES PERSONAL ACCESS WEB DERVICES Human Resource System (Test) Personnel Action   Search   Help Welcome Final R HS (hrsapt) Employee Information LSU ID: Add Comp Personnel Action Control Benefit Dr Documents Search Search for New LSU ID or PAWS ID: Search Search Search Header Information Name: Employee, Pay Type/Pay Basis: 7 - 70 Home Dept: 118435 - 7 - 87001764 Electronic Documents Payroll Attachment Status 19 RAPR Payroll Attachments Attach Other Documents (e.gdoc, .pdf formats Documents Attach Other Documents (e.gdoc, .pdf formats Documents Description Just (e.gdoc, .pdf formats Documents Documents Attach Other Documents (e.gdoc, .pdf formats Documents Documents Description Just (e.gdoc, .pdf formats Documents Documents Description Just (e.gdoc, .pdf formats Documents Description Just (e.gdoc, .pdf formats Documents Documents Description Just (e.gdoc, .pdf formats Documents Documents Documents Description Just (e.gdoc, .pdf formats Documents Documents Documents Documents Documents Description Just (e.gdoc, .pdf formats Documents Documents Documents Documents Documents Description Just (e.gdoc, .pdf formats Documents Documents Description Description Description Description Description Descri                                                                                                    | ATT2openAgentBid=%B2%68%E9%1A%4A%E3%65%85%9Aftaction= Windows Internet<br>of (NoteED)(CD5SE1A7198A9F9E862577000058C64C7Ed                                                                                                    | t Explorer                 |

The HRSAUTH will complete Section 2 by entering the information collected from the employee's identity and work authorization documents. Upon completion of the required fields the HRSAUTH will click the "Submit" button. They will then be prompted to click the "Confirm Submit" button in order to finalize approval of the I-9 form. Once the HRSAUTH has approved the I-9 form the status will change to RAPP which is the final status for this document.

| 🖉 Form 19 - Windows Internet Explorer                                                                                                    |                                                                                                    |                                                                                                    |                                   | 7 🗙              |
|----------------------------------------------------------------------------------------------------|----------------------------------------------------------------------------------------------------|----------------------------------------------------------------------------------------------------|-----------------------------------|------------------|
| Street Street St | 2A2CEE49CA11BD286257700005                                                                                   | 925DD7E 💌 🔒 🐼 😽 🗙 匡                                                                                                | Bing                              | <mark>ب</mark> م |
| Elle Edit View Favorites Tools Help                                                                                                    | R •                                                                                                    |                                                                                                    |                                   |                  |
| 🙀 Favorites 🛛 🖕 🏉 Suggested Sites 🝷 🔊 Free Hotmail 慮 Web Silce                                                                                                    | Gallery 👻                                                                                                    |                                                                                                    |                                   |                  |
| Software Sector Sector  |                                                                                                    | 🙆 • 📾                                                                                                    | - 🖃 🚔 • Page • Safety • Tools • 🌘 | )- »             |
| Section 2. Employer Review and Verification<br>(To be completed and signed by employer. Examine one docum<br>one from List C, as listed on the reverse of this form, and reco<br>document(s).)                                                                                                    | ent from List A OR examine<br>rd the title, number, and ex                                                   | e one document from List B and<br>piration date, if any, of the                                                    |                                   | ~                |
| List A OR L                                                                                                    | ist B <u>AND</u>                                                                                             | List C                                                                                                    |                                   |                  |
| Document title:                                                                                                    |                                                                                                    | alast One                                                                                                    |                                   |                  |
| Select One Select One                                                                                                    | <u> </u>                                                                                                    | elect One                                                                                                    |                                   |                  |
| issuing authority:                                                                                                    |                                                                                                    |                                                                                                    |                                   |                  |
| Document #:                                                                                                    |                                                                                                    | (*************************************                                                                             |                                   |                  |
| Expiration Date (if any):                                                                                                    |                                                                                                    |                                                                                                    | -                                 |                  |
| Document #:                                                                                                    | ( <del></del>                                                                                                |                                                                                                    | _                                 |                  |
| Expiration Date (if any):                                                                                                    | <u>.</u>                                                                                                    |                                                                                                    |                                   |                  |
| CERTIFICATION: I attest, under penalty of perjury, that I<br>above-named employee, that the above-listed document(<br>named, that the employee began employment on (month/da<br>knowledge the employee is authorized to work in the Uni<br>date the employee began employment.)                                                                                                    | (have examined the docu<br>s) appear to be genuine<br>(/year) 03/01/2010 and to<br>ted States. (State employ | ment(s) presented by the<br>and to relate to the employed<br>that to the best of my<br>yment agencies may omit the |                                   |                  |
| Signature of Employer or Authorized Representative                                                                                                    | Print Name                                                                                                   | Title                                                                                                    |                                   |                  |
| Business or Organization Name and Address (Street Name and<br>UNIV. INFORMATION SYSTEMS<br>FREY COMP. SERV. CTR.<br>BATON ROUGE LA 70803                                                                                                    | Number, City, State, Zip Code)                                                                               | Date (month/day/year)                                                                                              |                                   |                  |
| Section 3. Updating and Reverification<br>(To be completed and signed by employer.)                                                                                                    |                                                                                                    |                                                                                                    |                                   |                  |
| A. New Name (if applicable) B. Date of Reh                                                                                                    | ire (month/day/year) (if applicabl                                                                           | e)                                                                                                    |                                   |                  |
| C. If employee's previous grant of work authorization has<br>document that establishes current employment authoriza<br>Document Title: Document#:                                                                                                    | s expired, provide the inf<br>tion.<br>Expiration Date                                                       | ormation below for the                                                                                             |                                   | ~                |
| Done                                                                                                    |                                                                                                    |                                                                                                    | 🕽 Internet 🥢 🔹 🔍 100%             | ÷ .              |